## <u>คู่มือการติดตั้งและการใช้งานระบบเครือข่ายเสมือน (VPN) สำหรับ IOS</u>

1

- 1. เข้าไปที่เมนูตั้งค่า
- 2. เลือกการตั้งค่าทั่วไป

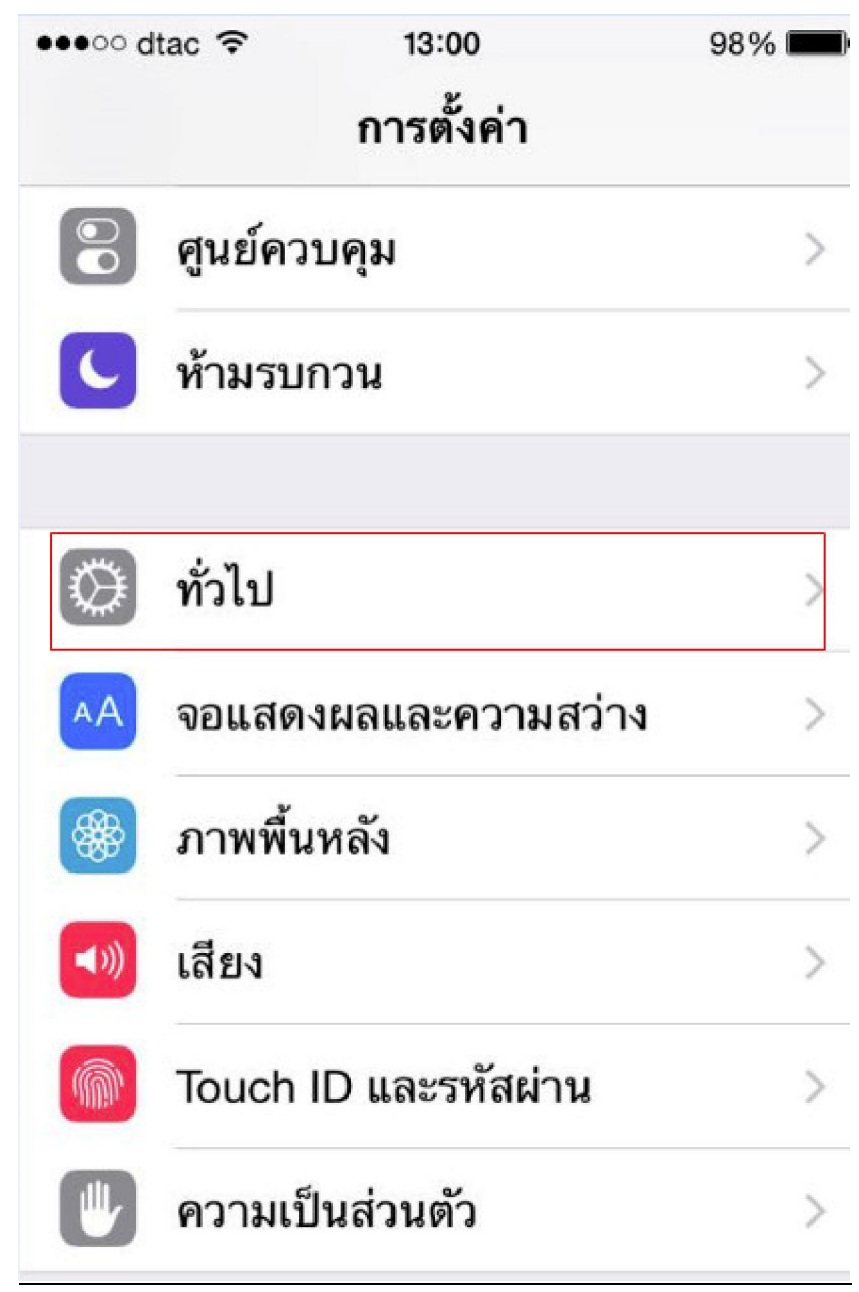

3. <u>เลือก VPN</u>

| •••∘∘ dtac 🗢    | 13:00      | 98%             | <b>B</b> |
|-----------------|------------|-----------------|----------|
| く การตั้งค่า    | ทั่วไป     |                 |          |
| ดังล็อกอัต โนมั | ดิ         | 1 นาที          | >        |
| การจำกัด        |            | ปิด             | >        |
| วันที่และเวลา   |            |                 | >        |
| แป้นพิมพ์       |            |                 | >        |
| ภาษาและภูมิภ    | าค         |                 | >        |
| เชื่อมข้อมูลกับ | iTunes ผ่า | าน Wi-Fi        | >        |
| VPN             |            | ไม่ได้เชื่อมต่อ | >        |
| รีเซ็ต          |            |                 | >        |

{ <sup>2</sup> }

\_\_\_\_\_

4. <u>เพิ่มการกำหนดค่า VPN</u>

| 13:00 | 98% 🎟 |
|-------|-------|
| VPN   |       |
| n VPN |       |
|       | VPN   |

3

\_\_\_\_\_

5. <u>กำหนดค่า VPN</u>

| •••∘∘ dtac 奈<br>ยกเลิก | <sup>13:01</sup><br>เพิ่มการกำหนดค่า | 98% 📼 •<br>บันทึก |
|------------------------|--------------------------------------|-------------------|
| L2TP                   | РРТР                                 | IPSec             |
| คำอธิบาย               | บังคับ                               |                   |
| เซิร์ฟเวอร์            | บังคับ                               |                   |
| บัญชี                  | บังคับ                               |                   |
| RSA Secu               | urID                                 | $\bigcirc$        |
| รหัสผ่าน               | ถามทุกครั้ง                          |                   |
| ระดับการเร             | ข้ารหัส                              | อัตโนมัติ >       |
| ส่งทุกช่องท            | าาง                                  |                   |

|                   | 4                |             |
|-------------------|------------------|-------------|
| ●●● dtac 중<br>VPN | 13:03<br>VPN NPU | 97%         |
| ประเภท            |                  | PPTP        |
| คำอธิบาย          | VPN NPU          |             |
| เซิร์ฟเวอร์       | vpn.npu.ac.      | th          |
| บัญชี             | surak            |             |
| RSA Secur         | ID               | $\bigcirc$  |
| รหัสผ่าน          | •••••            |             |
| ระดับการเข้า      | ารหัส            | อัตโนมัติ > |
| ส่งทุกช่องทา      | 9                |             |

6. <u>บันทึกค่า และเปิดใช้งานระบบ VPN</u>

| •••• c            | itac ବ 13:04<br>การตั้งค่า | 97% 🗖      |
|-------------------|----------------------------|------------|
| ≁                 | โหมดเครื่องบิน             | $\bigcirc$ |
| <b>?</b>          | Wi-Fi AR                   | C OFFICE > |
| *                 | บลูทูธ                     | ปิด >      |
| ( <sup>(</sup> Å) | เซลลูลาร์                  | ปิด >      |
| ල                 | ฮอตสปอตส่วนบุคคล           | ปิด >      |
| VPN               | VPN                        | $\bigcirc$ |
| L                 | ผู้ให้บริการ               | DTAC >     |
|                   |                            |            |

| •••oo c           | ltac 🗢 💵 13:04<br>การตั้งค่า | 97% 페      |
|-------------------|------------------------------|------------|
| ≁                 | โหมดเครื่องบิน               | $\bigcirc$ |
| Ŷ                 | Wi-Fi AR                     | C OFFICE > |
| *                 | บลูทูธ                       | ปิด >      |
| ( <sup>(</sup> *) | เซลลูลาร์                    | ปิด >      |
| 0                 | ฮอตสปอตส่วนบุคคล             | ปิด >      |
| VPN               | VPN                          |            |
|                   | ผู้ให้บริการ                 | DTAC >     |
|                   |                              |            |

7. <u>ตรวจสอบว่าได้รับ IP Address เครือข่ายของมหาวิทยาลัยนครพนมแล้วหรือยัง</u>

: www.google.com search : myipaddress

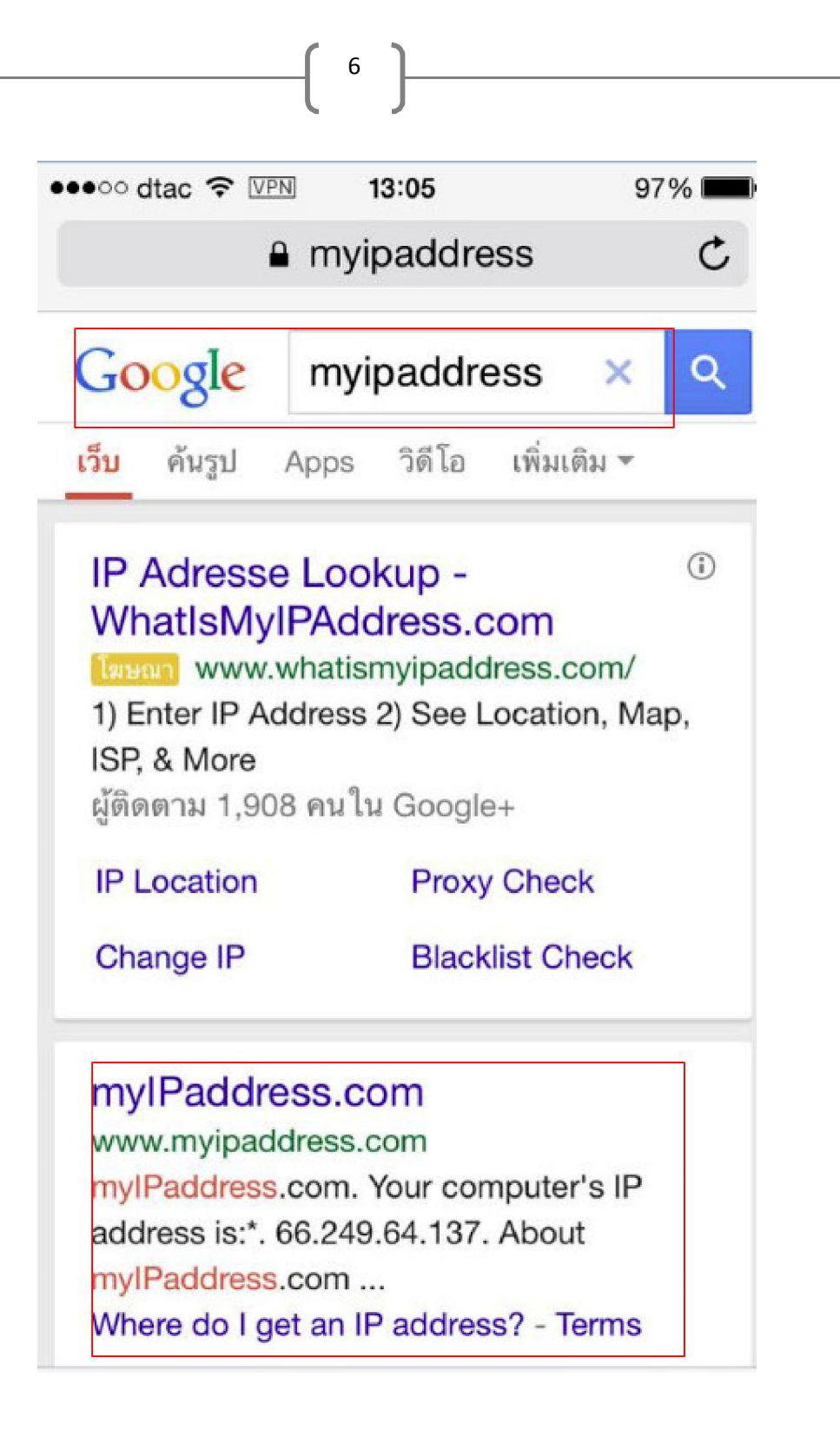

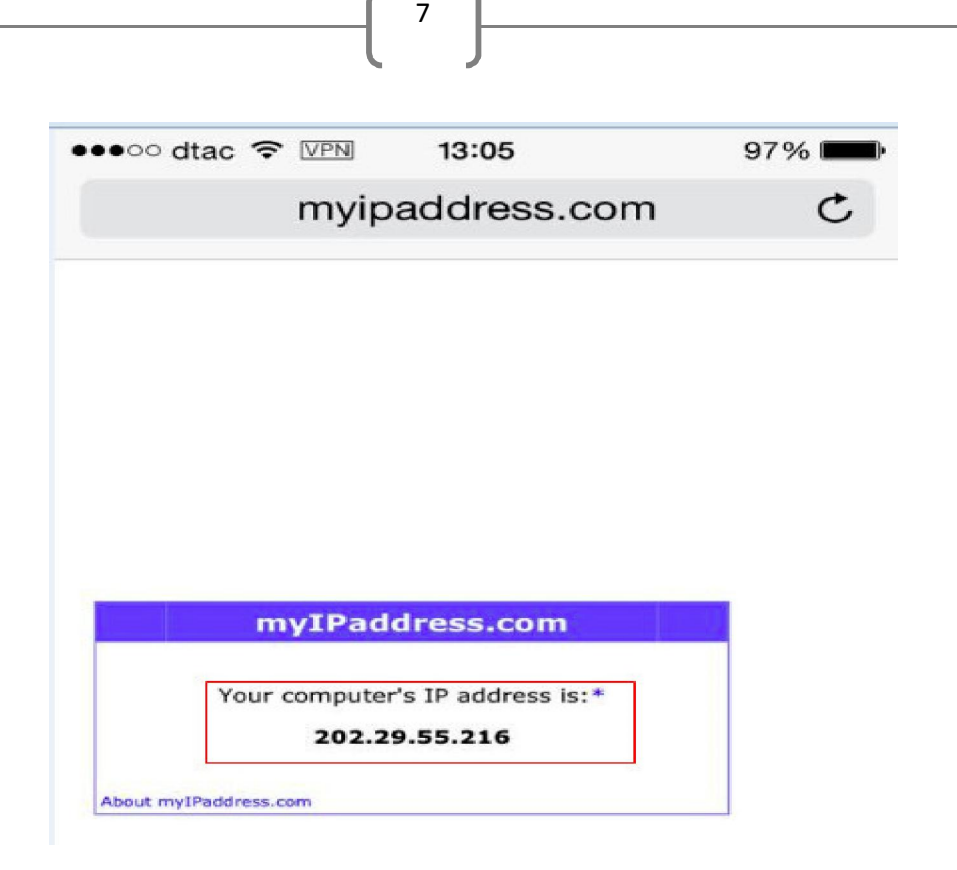

8. ค้นหาฐานข้อมูลต่างๆที่ สำนักวิทยบริการ มหาวิทยาลัยนครพนมให้บริการ

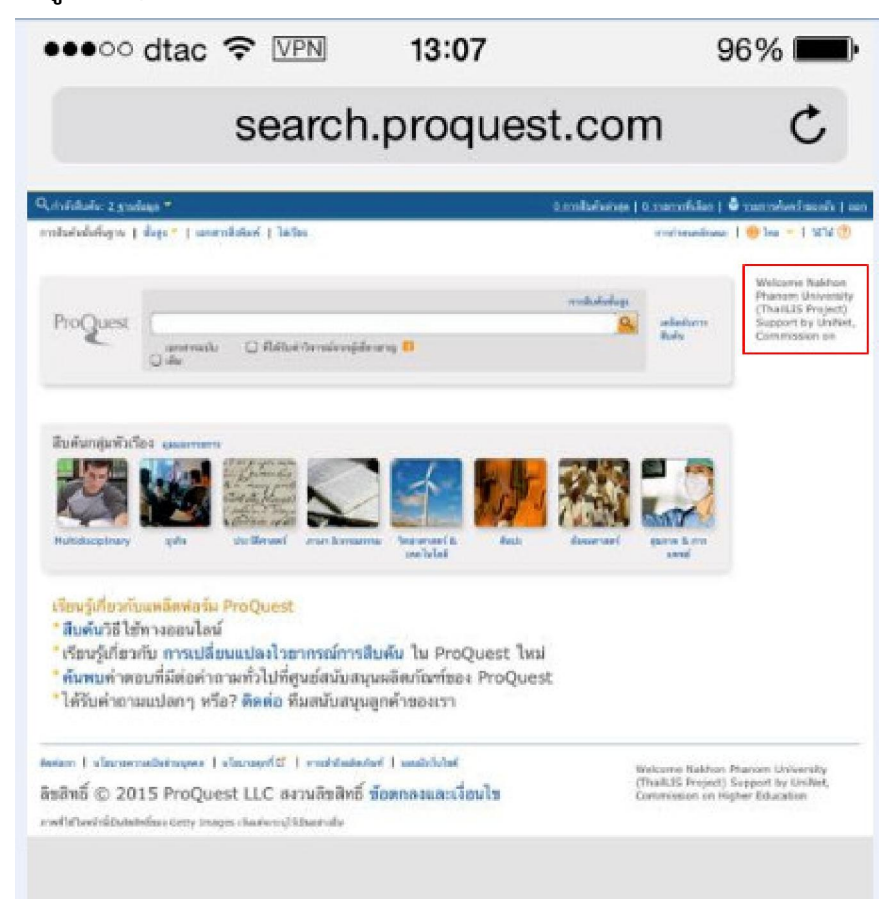